## **User Guide**

## I Introduction to CNKI

China National Knowledge Infrastructure (CNKI) is a key national information project of China with an aim to realize knowledge sharing in the whole country. Since the starting up in June, 1996, CNKI has been growing in its 10 years long history. As the achievements of the project, CNKI full-text databases have been serving over four hundreds of universities, public libraries, research institutions, enterprises and hospitals from over twenty countries around the world.

## II Login

Enter your username and password correctly, and then click "Login" to log in. If you are institutional user, please click "IP Login". Visitors are allowed to search for free, but full text is only available for subscribed user. (Figure 1)

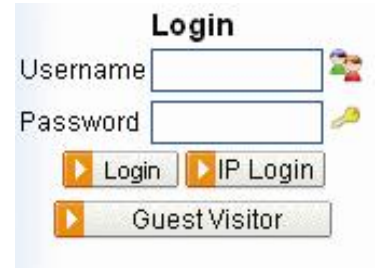

## **III** Search Conditions Area

| Logic  | Field            | Term                          | Frequency          | Extension          | <b>2</b> Instructions |
|--------|------------------|-------------------------------|--------------------|--------------------|-----------------------|
| Ŧ      | Subject 💊        | Please input a search term.   | × 23               | 🔛 🭳 Search         | ]                     |
| From p | re-1980 💌 To 200 | 6 🔽 Date Range All 🛛 👻        | Range All Journal: | s 💉 Matching Fuzzy | 💌 Sort by             |
| Date   | 🔀 Records/pa     | ge 20 💟 🗌 Cross-Language Sear | ch                 |                    |                       |

Figure 1

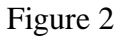

## 1. Logic

★ Click  $\boxdot$  to add a row of text box.

★ Click  $\square$  to reduce a row of text box.

## 2. Field

 $\bigstar$  All fields are shown in the drop-list

## 3. Frequency

 $\star$ It means that the search term appears no less than the times specified in the selected field. If you select "Abstract" and "3" for example, the search term must appear at least 3 times in the abstract of the article. The default frequency is 1.

## 4. Search History

★Click  $2^{\square}$ , then a dialog box pops up, which shows the latest 10 search terms you have run during the current session. Click any of them to enter it into the search box automatically.

## 5. Extension

 $\star$ Enter a term then click E, a dialog box pops up, which recommends some closely related words to the search term.

★Check  $\square$  before one word in the dialog box to combine this word with the search term using "AND".

 $\star$ Check  $\square$  before several words in the dialog box to combine these words with

search terms using "OR".

 $\bigstar$ Click a recommended word to replace the search term.

## 6. Date Range

★ALL: all data

 $\bigstar$ Last Month: data updated in last month

★Last Week: data updated in last week

 $\bigstar$  3 months: data updated in last 3 months

 $\star$ Half a year: data updated in last 6 months

#### 7. Range

 $\bigstar$  All Journals: search in all journals in the database

★EI Journals: search in journals collected by EI only

★SCI Journals: search in journals collected by SCI only

★Core Journal: search in core journals only

#### 8. Matching

 $\bigstar$  Precise: search results include the exact words as search terms.

 $\star$ Fuzzy: search results include parts of the search terms.

#### 9. Sort by

 $\star$ Date: sort results in descending order by the time when the article collected into database

 $\bigstar$ None: sort results in ascending order by the time when the article collected into database

 $\star$ Relevance: sort results according to relevance.

#### 10. Records/page

You can select the number of records to be shown in one page.

## **IV** Searching

## **Basic Search**

1. Click "Single Search" and select the database title to start

2. Type in the search term

3. Select search fields and other search conditions like Date Range, Matching, Range and etc

4. Click "Search"

## Advanced Search

1. Click the "Advanced Search" tab

2. Enter search terms and select the fields;

3. Select operators;

4. If 3 text boxes are not enough, click  $\blacksquare$  to add a row (max.5 rows).

**Tips:** You should pay attention to "Relation" (see figure 3), which is the relation between 2 words in one field. You can choose logic operators (OR, NOT, AND) and proximity operators (Same Sent, Same Para). "Same Sent" means that 2 words appear in one sentence, while "Same Para" means in one paragraph. But fields like Year, Issue, CLC Number and ISSN can not support the relations mentioned above.

| Logic |   | Field        |    | Term            | Frequenc | ¥. | Extensio | n Relation             | Term              | Frequency  | Extension Lastro |
|-------|---|--------------|----|-----------------|----------|----|----------|------------------------|-------------------|------------|------------------|
|       |   | Subject      | ~  |                 | ~        | 2  | 1 63     | And                    |                   | ~          | 2 13             |
| And   | ~ | Title        | ~  |                 | ~        | 2  | 83       | And                    |                   | ~          | 2 🕄 🖸 Search     |
| And   | ~ | Keywords     | ۷  |                 |          | 2  | 83       | Not                    |                   | <b>— —</b> | 23 83            |
| From  | p | re-1980 💙 To | 20 | 06 💌 Date Range | AL       | *  | Range A  | Same Sent<br>Same Para | Matching Fuzzy So | rt by Date | Records/page     |

Figure 3

## **Expert Search**

The Expert Search page (see figure 4) enables you to search at will by composing your own search query. This type of search is for expert users who perform complex searches and is not recommended to general users.

- 1 Set year range and other conditions in the pull-down menus
- 2 Compose search string
- 3 Click "Search"

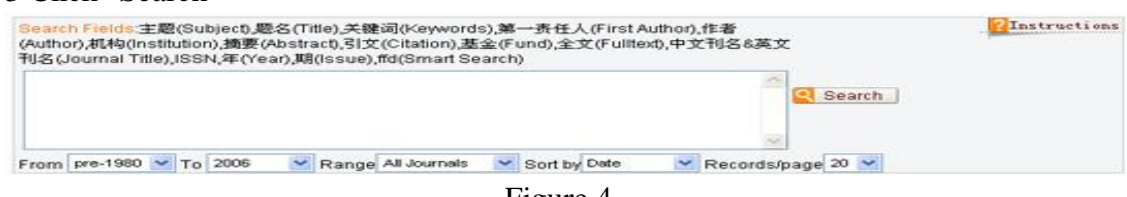

#### Figure 4

#### **Cross Search**

You can search all databases you selected at the same time through Cross Search.

1 After you logged in, you could see the Cross-database Search page (see figure 5)

- 2 Select the databases you want to search (max. 8 databases).
- 3 Select the field and other conditions
- 4 Enter the search terms in the text box.
- 5 Click "Search"

| m [ | Title | ~ | Matching: | Precise | * | From | 1979 | - | To: | 2006 | * |  |  |  |
|-----|-------|---|-----------|---------|---|------|------|---|-----|------|---|--|--|--|
|-----|-------|---|-----------|---------|---|------|------|---|-----|------|---|--|--|--|

Figure 5

## **Navigation**

Through this search model, you can find articles according to the catalog on the left (see figure 6).

1 Click one of the series of databases

2 Click subdivisions step by step in Navigation area. Upon reaching the lowest level you want to search, a list of articles in this category will be displayed in the Search Result area.

## V Special Features

#### Smart Search

To help you find the most wanted articles effectively and

efficiently, the system will not only analyze the correlation between the term and the

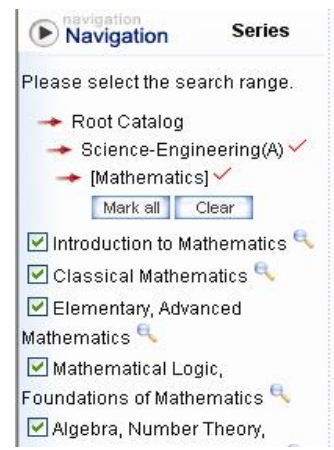

article but also the value of the article itself or importance of the article by criteria of the influence of the author, number of papers that cite the article, the influence of the journal and etc. So the most matching and most valuable articles are presented to you at the top.

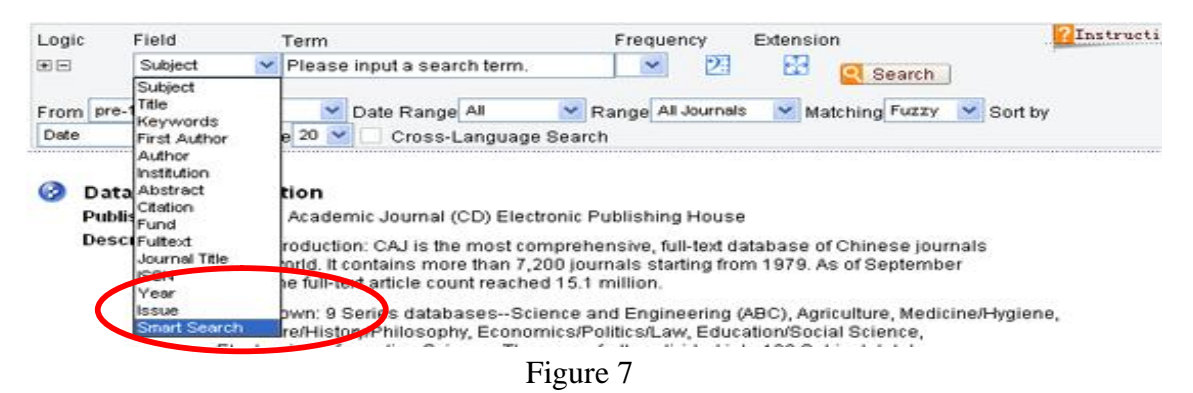

## Knowledge Network Node

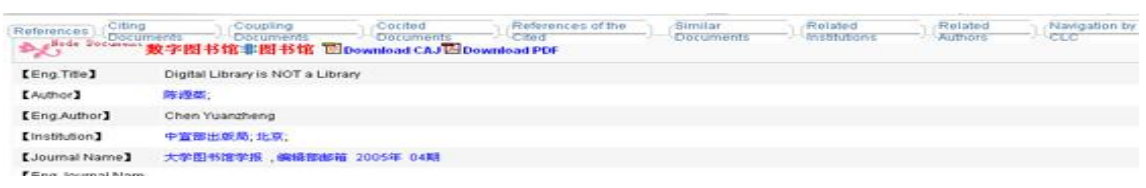

Figure 8

Click the title of an article in the Search Result page to enter the Knowledge Network Node page. The page is called "Node Document" (see figure 8). To improve the search efficiency in massive databases like CNKI, we create a new way of presenting the information using cutting-edge knowledge mining techs. Since many articles are closely related in content or origin, the Knowledge Network Node integrates all those related documents into a single page including knowledge element, citing documents, coupling documents, co-cited documents, similar documents, related institution, related author, navigation by CLC etc (see figure 8). Through this approach, the reader will find the most wanted information in one single page, saving many extra searches.

#### **Browsing by Title**

For users who are interested particular titles, they can choose to browse within these titles. CNKI offers multiple options of navigating through titles such as AZlist, Subjects, Databases, Periodicity, Locations, Publishers, Century Journals, Core Journals etc.

| total:27734 a      | rticles First Prev Next Last 1                                    | /1387 Skip     | Mark all Clear Save                             | 1               |
|--------------------|-------------------------------------------------------------------|----------------|-------------------------------------------------|-----------------|
| No.                | Title                                                             | Author         | Journal Title                                   | Year+Issue<br>s |
| 🗖 🗌 1              | Digital Library is NOT a Library                                  | Chen Yuanzheng | Journal of Academic Libraries                   | 2005/04         |
| 🕒 🗌 2              | Information Reference Services of Digital<br>Libraries            | Han Lifeng     | The Journal of The Library<br>Science In China  | 2005/01         |
| 📮 🛄 3              | Thoughts on the Digital Library Development<br>in the Art Academy | Peng Jianbo    | Journal of Academic Libraries                   | 2005/04         |
| <mark>©</mark> 🗆 4 | 数字图书馆发展的新阶段一一关于Google、欧<br>洲数字图书馆筹建的评价与对策                         | 黄宗忠            | Knowledge of Library and<br>Information Science | 2005/05         |

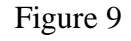

#### **Translation Assistant**

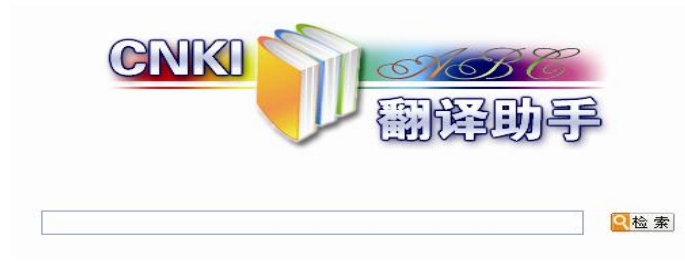

To help the reader better learn and understand the information, we create this unique way of a Chinese-English bilingual tool. Click En-Cn Dict on the tool bar; enter the word

you want to be translated, click Search and the translation and sample sentences will be displayed.

## **RSS Feeds**

Under the model of browsing by title, go to the journal that interests you and then click on RSS Feeds to save the URL to the clipboard. To read articles from this journal through RSS reader, simply add a channel by pasting the URL to the reader.

#### **VI** Search Result

On the Search Result page, click Mark all to select all

bibliographic records or check  $\square$  before the records and

then click save the bibliography. If you are not

content with what you select before, click Clear to clear them and select again. You can select the format of bibliography such as brief, detail, reference or customize to save. If you select "self", you should specify the fields you want. Click Preview to preview all the bibliographic information, and click Print to print them.

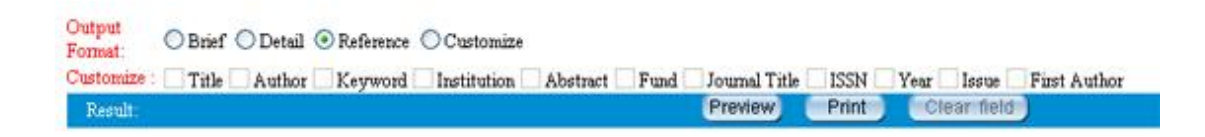

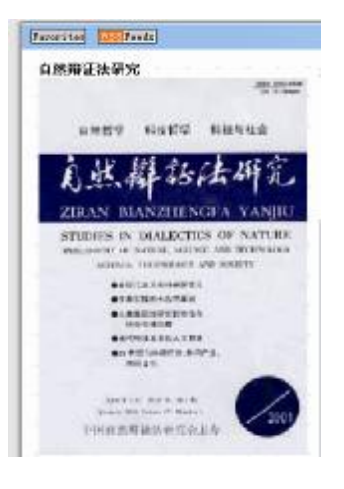

## **VII** Download

Full text is only available for subscribed user. There are 2 approaches to browse and download full text: one is to click  $\square$  before the title in the Search Result page, and another is in Knowledge Network Node page where you click  $\square$  or  $\square$  to download the full text in respective format.

VⅢ FAQ

## **<u>1 How can I distinguish subscribed content from unsubscribed?</u>**

In the topic list, there are different icons after each topic. Red Tick=Subscribed and successful login Yellow Lock=Unsubscribed or not logged in yet Amplifier=Search for all articles in selected topic

In the search results page, there is a "diskette" icon before every article title. Blue= Subscribed and successful login

Yellow=Not logged in yet

Gray= Unsubscribed

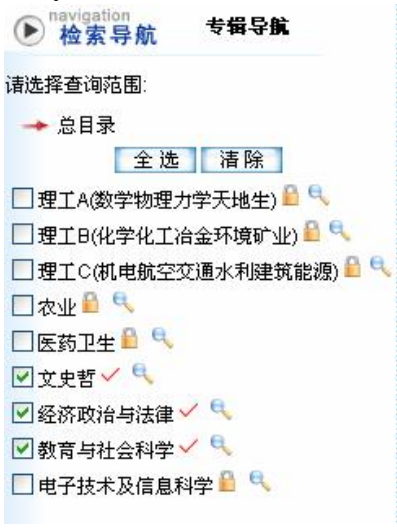

| No.         | Title              |
|-------------|--------------------|
| 🖹 🗌 1       | 高校图书馆信息            |
| 🖹 🔲 2       | 当前图书馆事业            |
| 🖹 🔲 3       | 浅议新世纪的图            |
| 🖹 📃 4       | 数字图书馆信息            |
| B <u></u> 5 | 数字图书馆管理            |
| 🖹 🔲 6       | 以人为本,我馆人           |
| B 🛛 7       | 图书馆虚拟参考            |
| 🖹 🔲 8       | 从"七专家状告<br>问题      |
| B 🗌 1       | 树突状细胞在实<br>性硬化中的作用 |
| 🖹 📃 2       | 线粒体DNA修复           |
| 🗎 🔲 3       | 血管内皮细胞生            |

#### Figure 11

## **<u>2 Does "Extension" work for English search terms?</u>**

"Extension" feature only works for Chinese search terms and for some of the fields only, including subject, title, keyword, author, institution and full text.

## 3 Can quotation marks be used to perform exact search in CNKI?

Unlike KNS3.6 the previous version, no quotation marks are required to perform exact search. Simply input the search term while selecting "Precise" matching.

#### 4 How can I use Cross-Language Search?

Cross-Language Search only works under "Precise" matching.

#### 5 What browser is recommended in CNKI?

Because our web system is developed based on IE browser, we recommend you browse all the information in CNKI website using IE browser.

## 6 When I enter into the Knowledge Network Node page, why isn't the page full screen?

The Knowledge Net work Note page isn't full screen because of IE6.0's own defects. You should manually drag the page to full screen size instead of clicking the Maximize button so that IE can remember full screen opening for you. But there is no such a problem in IE7.0.

#### 7 How can I import the research results into Refworks?

"Refworks" in result output page can help you to import your research results into bibliographic manager software: Refworks. Please follow the instructions below:

I Select the articles you want to save by clicking  $\Box$  and click "save" (see figure 12)

| igure 12).                                                                       |             |        |               |                 |  |  |  |  |  |  |
|----------------------------------------------------------------------------------|-------------|--------|---------------|-----------------|--|--|--|--|--|--|
| total:21579725 articles First Prev Next Last 1 /1078987 Skip Mark all Clear Save |             |        |               |                 |  |  |  |  |  |  |
| No.                                                                              | Title       | Author | Journal Title | Year+Issue<br>s |  |  |  |  |  |  |
| ■□□1<br>黄兴国副市长亲临奇信太阳能(天津)有限公司<br>察指导工作                                           |             |        | 资源节约与环保       | 2006/05         |  |  |  |  |  |  |
| EU 🗖 2                                                                           | GDP与WC      |        | 资源节约与环保       | 2006/05         |  |  |  |  |  |  |
| E) 🗖 3                                                                           | 繁语          |        | 资源节约与环保       | 2006/05         |  |  |  |  |  |  |
| E 🗆 4                                                                            | ■□4 似水流年非等闲 |        | 资源节约与环保       | 2006/05         |  |  |  |  |  |  |

Figure 12

**II** Click "Refworks" in result output page (see figure 13) to save all the research results in TXT format.

| output C brief C detail 💿 refer<br>format: | : C self <u>RefWorks</u>                         |
|--------------------------------------------|--------------------------------------------------|
| self: □题名 □作者 □中文:                         | 关键词 🔽 单位 🔽 中女摘要 🔽 基金 🔲 刊名 🗖 ISSN 🗖 年 🗐 期 🗐 第一责任人 |
| result:                                    | Preview Print Clear field                        |
| [1]杜穗春,康士祥,刘亚群, 用于电力                       | 加热的重力热管[1].资源节约与环保,2006,(5).                     |
| [2]钱晋,环境保护 可持续性发展-                         | 文件下载 🗾                                           |
| [3]周玉琴,浅谈我国绿色建材的发                          | 又 某些文件可能会损害您的计算机。如果下面的文件信息看起                     |
| [4]王立新,韩瑞国,田昀,刘勇,, 对现                      | 来可疑,或者您不完全相信它的来源,不要打开或保存此文件。                     |
| [5]李德金,节能降耗应从点滴做起                          |                                                  |
| [6]余亮,洪学新, 办公室空气品质的                        | 文件名: RefWorks.txt                                |
| [7]?.以节能降耗为契机 谋求企业                         | 又仟奕型: Text Document                              |
| [8]刘聪,,天津港三公司能源利用现                         | *B. ckrdibo. chki. net                           |
| [9]?.环保立厂催动 "绿色"天碱                         |                                                  |
| [10]?.一项综合利用措施省了400万                       | 您想要打开文件还是将它保存到您的计算机?                             |
| [11]?. 泰达节能标准向欧洲看齐一                        |                                                  |
| [12]?. 天津经济开发区有效解决资:                       |                                                  |
| [13]?.天津大乙烯引进超高压循环                         | ✓ 在打开这种类型的文件前始终询问(W)                             |

Figure 13

## **III** Open the Refworks Software and import the TXT file(See figure 14).

| 文計(F) 鋼稽(E) 查看(V) 影響(A) 工具(I                  | ) 帮助(H)                                                                  |               |                                                           |
|-----------------------------------------------|--------------------------------------------------------------------------|---------------|-----------------------------------------------------------|
| +R8 · + · @ 2 4 @## 1                         | 888天 1984 (3) 12·20 - 日前                                                 |               |                                                           |
| 地址(D) an http://www.refiverite.com/RWTingle/m | infrane.asp7tmp=1164606420715                                            |               | 一 2 時間 Units                                              |
| 🕒 Ref Works                                   | Find out how to easily <u>capture data from</u>                          | n a web pagel | Welcome, Stephen. Log out<br>Individual User Subscription |
| References • Search • View • Folders          | - Bibliography Tools - Help -                                            | Sear          | ch Ref-Works                                              |
| Import Instructions   List of I               | iters & Databases   Request a Filter                                     |               |                                                           |
| Import Filter/Data Source                     | RetWorks Tanged Format                                                   |               | Back to Reference List                                    |
| Database                                      | Tagged Format                                                            |               |                                                           |
| Import References into                        | Specify Folder (optional<br>Otote that references are all Imported folds | r)            |                                                           |
| Import Data from the following Tex            | t File                                                                   |               |                                                           |
| Cribocuments and Settings'idmin               | Intrator Deskt Please select "RefW                                       | orks Tagged l | Format"                                                   |
| Encoding UTF-8                                |                                                                          |               | 11.15                                                     |
| C Import Data from the following Tex          | L                                                                        |               |                                                           |
|                                               |                                                                          |               | -                                                         |
|                                               |                                                                          | 1.            |                                                           |
|                                               | Click here to select the TXT file y                                      | ou saved just | now.                                                      |
|                                               |                                                                          |               |                                                           |
| 4                                             |                                                                          |               | 1                                                         |
|                                               | Import                                                                   |               |                                                           |
|                                               |                                                                          |               |                                                           |
| Finally alight have t                         | import the data                                                          |               |                                                           |
| Finally, click here u                         | o import the data.                                                       |               |                                                           |
|                                               |                                                                          |               |                                                           |
|                                               |                                                                          |               |                                                           |
| 2 3.P                                         |                                                                          |               | 🔮 Internet                                                |

Figure 14 <u>8 How can I import the research results into EndNote?</u>

Please follow the instructions below

I Download the filter from http://www.global.cnki.net/grid20/help/cnki filter.rar

(See Figure 15) and copy it to the directory: C:\Program Files\EndNote 9\Filters II - Click "file" on the menu and select "new" to create a reference library; (See Figure16)

- Click "import" and a dialogue box pops up (See Figure 17);
- Click the button "choose file" to select the file you would like to import, and click "import option" to choose CNKI filter. If CNKI filter is not in the list, please click "other filters" to find it. (See figure 18)
- Click "Import" to finish the whole process and you will see that all the references in CNKI's Result page have been imported into Endnote.

| http://www.g | jobsl.onli.net/Grid20jhelp/help.htm                                                                                                    |
|--------------|----------------------------------------------------------------------------------------------------|
| 100          | HOME ABOUTIONKI ABOUTUB PRODUCTS HELP FREETFIAL CONTACTUS                                                                                                    |
|              | HERE DE RELEARE                                                                                                    |
|              | Home >> Help                                                                                                    |
|              | Help                                                                                                    |
|              | solutions to our customers' needs and assisting you with questions, concerns, or problems relating to the operation, services and subscription of the Databases.  EAQ User's Gude(English) User's Gude(English) User's Gude(Traditional Chinese) ONCL'S Endnote filters Download  EAD Mewar  PDF Chittp://www.adobe.com/products/accobat/readsten2_alversions.html.2  Simplified Chinese Font Pack for Adobe Acrobat Reader. |

Figure 15

| 🖥 EndNote 9                                   | - Bat stel | red                                |                                 |              |                          |             |                     |       | - P X |
|-----------------------------------------------|------------|------------------------------------|---------------------------------|--------------|--------------------------|-------------|---------------------|-------|-------|
| Eil. Edit Bafes<br>S<br>Open<br>Close Library | Carl+W     | dis Elados Es<br>21 0 00<br>Eleo H | ap<br>⊈ <b>₩₩</b> ₩₩<br>/□₽ ^^_ | Eegel Info I | danagen <mark>- ?</mark> |             |                     |       |       |
| ževe<br>Seve žs<br>Seve a Cepy<br>Bevert      | C1+1+2     | Year                               | Title                           | w or         |                          |             |                     | 3     |       |
| Report<br>Import                              |            |                                    |                                 |              |                          |             |                     |       |       |
| grind<br>Brint Frigies<br>Fgint Setup         | CUINT      |                                    |                                 |              |                          |             |                     |       |       |
| Egit                                          | C4r140     |                                    |                                 |              |                          |             |                     |       |       |
|                                               |            |                                    |                                 |              |                          |             |                     |       |       |
| Sheeing 0 su                                  | t of 0 rol | N'42.091.                          |                                 |              |                          |             | & Ride Pravien      |       |       |
|                                               |            |                                    |                                 |              |                          |             |                     |       |       |
|                                               |            |                                    |                                 |              |                          |             |                     |       |       |
| reate a new decu                              | n kait     | -                                  | 1773                            | 1.5          | 1 Martin                 | 1 marking   | 1 Martin Contractor | -0.10 | H.M   |
| 📲 राजम                                        | ं ज        | Telatern                           | enkt a fr                       | Contraction  | A Red Wester             | E Settorkit | IndSole 9.          |       | 0.0.3 |

Figure 16

| The Front of Plain Star of B   | . U F A A Z   ∩                                                               |                                     |               | URL V          |    |
|--------------------------------|-------------------------------------------------------------------------------|-------------------------------------|---------------|----------------|----|
| Ne References Selected         | Englorit<br>Droot Data File:<br>Droot Opton<br>Dupleater:<br>Text Translatore | CHRI<br>Import Al<br>No Translation | Checose File) | 8              |    |
| Shering D rut of O references. |                                                                               |                                     |               | 2 Side Provies |    |
| P                              |                                                                               |                                     |               |                | ва |

Figure 17

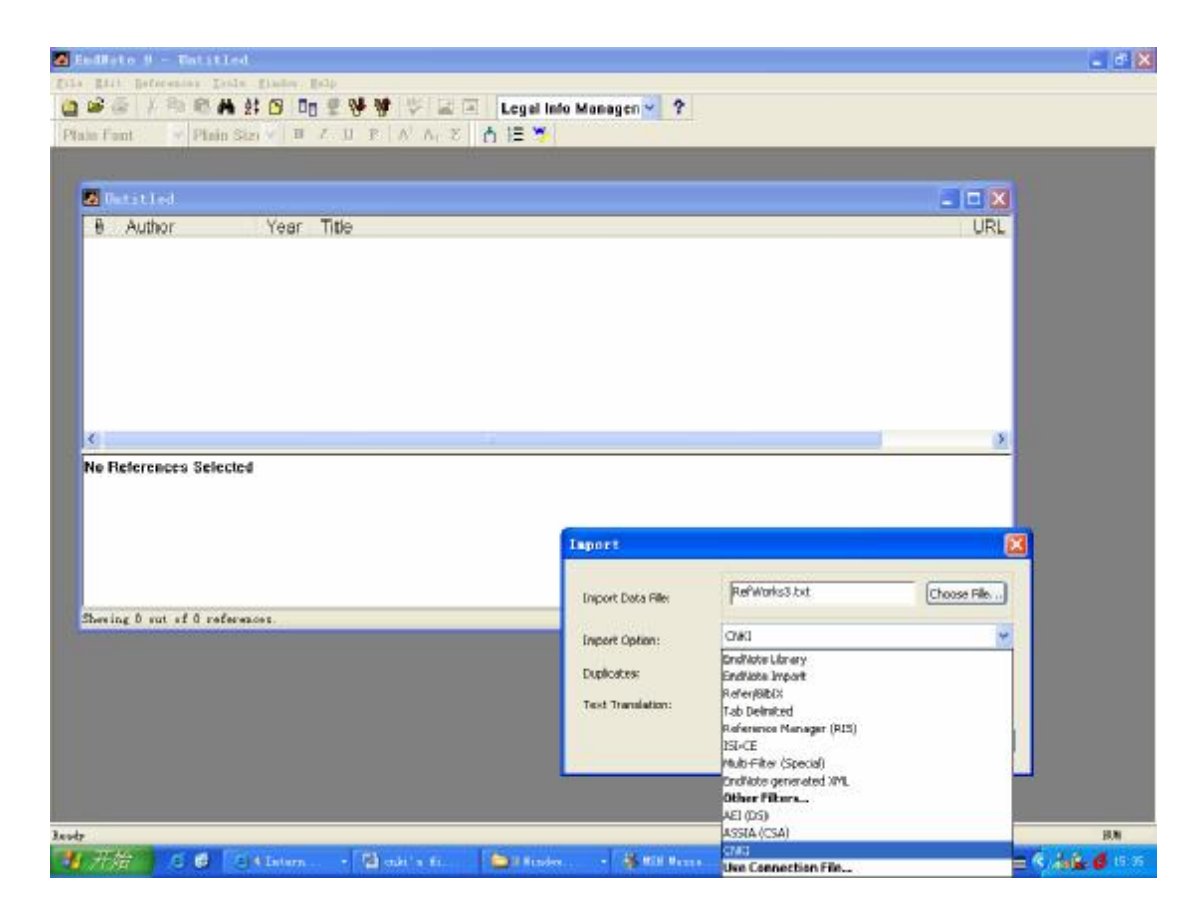

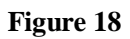

#### 9 Why cannot CNKI system retrieve any result for some Chinese characters?

In Chinese, some characters don not have any real meaning, such as "的","地", "得". If your search term only contains this type of characters or is a combination of this type of characters and other real-meaning characters, you will find no results. Please make sure your search terms do have real and complete meaning before searching.

#### 10 What are Knowledge Network Node and its functions?

Knowledge Network Node is a special search-result display page created by CNKI firstly. It is similar to citation links but much more powerful, including not only the bibliography but also extended information such as its Citing Documents, References, Co-cited Documents, Cited Documents by References, Similar Documents and so on. The purposes of it are to improve research efficiency and to make all closely related articles in content available on a single page. Figure 19 will show you its function in detail.

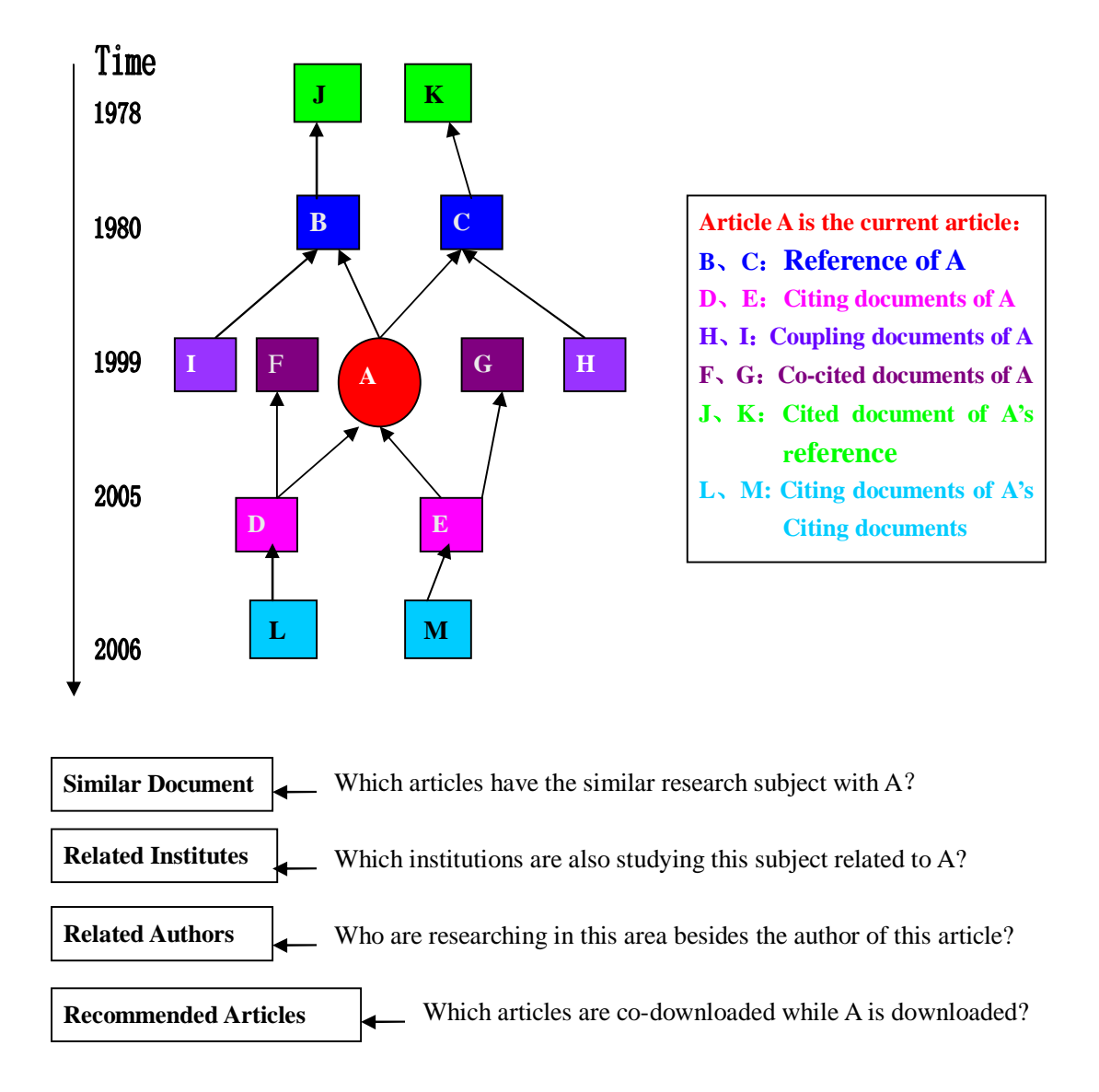

#### Figure 19

#### 11 Why can not I log in again after closing the IE browser?

Clicking "Logout" on the Search page (see figure 20) is recommended instead of closing the web browser directly because the system session will still keep your status as logged in for 15 minutes. If your institution subscribed for a limited number of concurrent users, you or others will have to line up for the login status to be cleared.

|                    |                                     | CNKI知识网络服务平台                                                 |
|--------------------|-------------------------------------|--------------------------------------------------------------|
|                    | 知网                                  | AND SAU                                                      |
| 中国知识基础设施           | HOME ABOUT CNKI A                   | BOUT US PRODUCTS HELP FREE TRIAL CONTACT US                  |
| Welcome tto        | d                                   | (CNKI Search) (Single database)                              |
| Logodi             | 2                                   | TTOD                                                         |
| Browse by >>       | Cross-database<br>databases you wou | e Search (Please select the Li<br>Id like to search across.) |
| Journal            | 🕨 Item: Title 💌 🕅                   | latching: Precise 💌 From: 1979 💌 To: 2006 💌                  |
| Fund               | • Term:                             | Search                                                       |
| Institution        | •                                   | Basigsearch Q Advanced Q Expert                              |
| Subject            | GINT THE Start   CN                 | (I Search   RSS Feeds   En-Cn Dic   Logout                   |
| Thesis Grantor     | www.enki.net<br>THE China Academic  | Journals Full- 3 of 50, the maximum pum Search Journal       |
| Conference         | text Database                       | History Navigation                                           |
| CPFD Book Navig    |                                     |                                                              |
| Newspaper          | Navigation Series                   | Logic Field Term Frequend                                    |
| Publisher Navigati | Please select the search range.     | Image: subject         Image: Please input a search term.    |
| CAJViewer Downlo   | 🔶 Root Catalog                      | From pre-1980 💌 To 2006 💌 Date Range All 💌 Range All Jo      |
| CAJViewer 6.0      | Mark all Clear                      | by Date 💽 Records/page 20 💌 🔲 Cross-Language Search          |
|                    | 🔽 Science-Engineering(A) 🛩 🔍        |                                                              |
| KNS5.0 features >> | 🗹 Science-Engineering(B) 🗹 🥄        | 🚱 Database Description                                       |
| Cross-database S   |                                     |                                                              |

Figure 20

# 12 Why can't I open the article after I have installed Adobe Reader (English Version)?

Installation of Chinese font pack is required for Adobe Reader. Please go to <u>http://www.global.cnki.net/Grid20/help/help.htm</u> to download "Simplified Chinese Font Pack for Adobe Acrobat Reader" and install it on your computer, then you can read Chinese PDF files in Adobe Reader (English Version).(see figure 21)

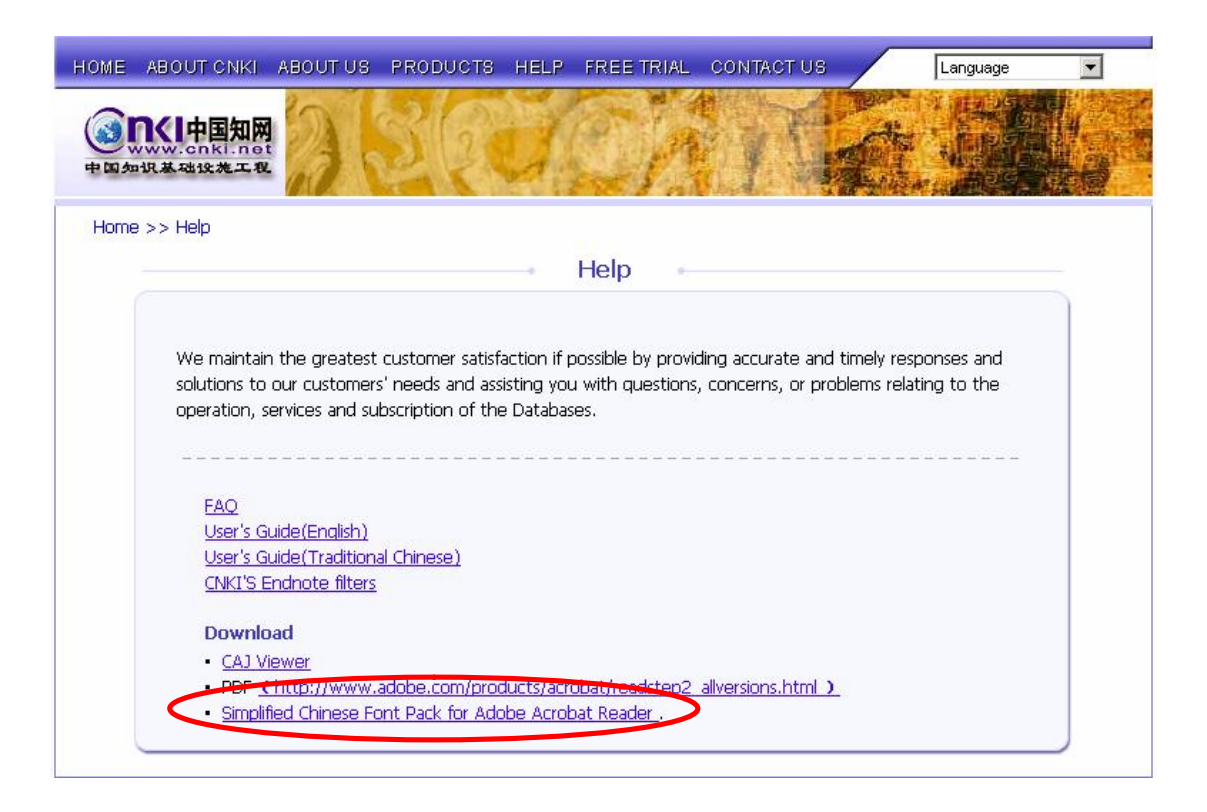

Figure 21

## 13 Why Economics and Management has been split from Economics/Politics/Law in Journal Navigation?

Because there are more and more economics and management journals in the database, we draw them out from "Economics/Politics/Law" to make it clearer for users. (See Figure 22)

| Philosophy(37)                                                                                                    | Culture(25)                                               | Anothiny                                                               | т пототу, осодгарнуттору                            |
|----------------------------------------------------------------------------------------------------|-----------------------------------------------------------|------------------------------------------------------------------------|-----------------------------------------------------|
| Politics, Military and Law(476)                                                                                      |                                                           |                                                                        |                                                     |
| Politics (Theory of Politics, Party<br>Construction, Diplomatism,<br>Public Security, People's<br>Organization)(376) | Law and Legal Studies(82)                                 | Military(17)                                                           |                                                     |
| Education and Social Science(1495)                                                                                   |                                                           |                                                                        |                                                     |
| Social Sciences(165)                                                                                                 | Education(165)                                            | Elementary and Secondary<br>Education(344)                             | Higher Education, Teacher<br>Training(67)           |
| Other Education(55)                                                                                                  | Philosophy and Social Science<br>University Journals(429) | Journal of Senior Colleges<br>(Philosophy and Social Sciences)<br>(62) | Physical Education(70)                              |
| Journal of Vocational College and<br>Adult Education College(138)                                                    |                                                           |                                                                        |                                                     |
| Electronic and Information Science(43                                                                                | 33)                                                       |                                                                        |                                                     |
| Electronics and<br>Telecoremunication(183)                                                                           | Computer and Automation(121)                              | ivews and Poblicaton(55)                                               | Library and Information Science                     |
| Economics and Management(735)                                                                                        |                                                           |                                                                        |                                                     |
| Economics(338)                                                                                                    | Agricultural Economics(56)                                | Industrial Economics(55)                                               | Transportation and<br>Telecommonication Economy(23) |
| Trade Economy(101)                                                                                                   | Finance(141)                                              | Management Science(21)                                                 |                                                     |

Figure 22

## 14 How can I switch between English and Simplified Chinese interface in CNKI ?

Simply click "Simplified Chinese" on the Search page of CNKI for Chinese interface, or "英文界面" on Chinese interface for English version vice versa.

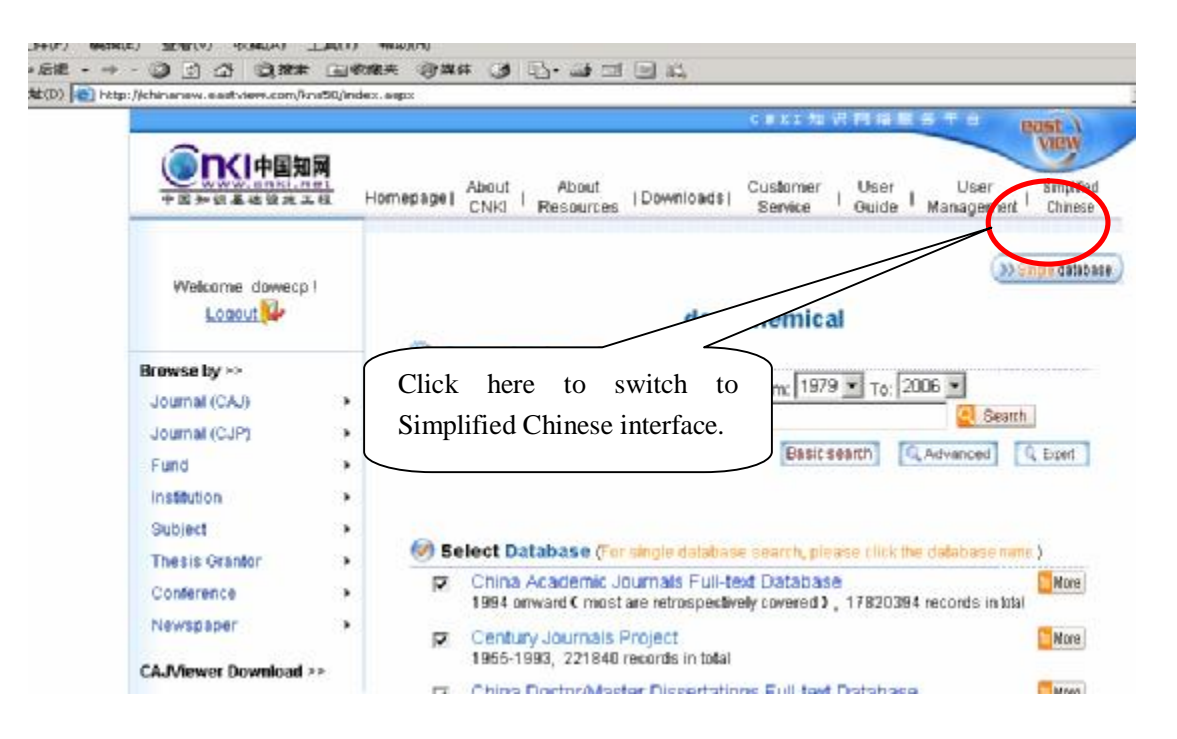

Figure 23

#### **IX Contacts**

#### **Overseas Distribution Center**

Tsinghua Tongfang Knowledge Network Technology Co., Ltd. (Beijing) P.O. Box 84-48, Tsinghua University Beijing 100084, China Tel: (8610) 6279-1819 Fax: (8610) 6279-1944 E-mail: <u>beijing@cnki.net</u>

#### **North America**

URL: <u>http://china.eastview.com</u> Company: East View Information Services Email: <u>chiahsuan.cheng@eastview.com</u> Tel: 001-763-550-0961 ext. 235 Fax: 001-763-559-2931

#### Taiwan

URL: <u>http://cnki.csis.com.tw</u> Company: Chin Shan Information Services Email: <u>rita@csis.com.tw</u> Tel: 00886-2-8226-3123 Fax: 00886-2-8226-3188

## Japan

URL: <u>http://cnki.toho-shoten.co.jp</u> Company: Toho-Shoten Email: <u>jokada@toho-shoten.co.jp</u> Tel: 0081-3-3294-1001

Fax: 0081-3-3294-1003 **Korea** URL: <u>http://cnki.shinwon.co.kr</u> Company: Shinwon Datanet Inc. Email: jennifer@shinwon.co.kr

Tel: 0082-2-326-3535 ext. 208 Fax: 0082-2-326-0219